## Depthmap Data

Alasdair Turner

#### Introduction

#### Getting started

Preparing VGA and axial analyses Importing a MIF/MID data file

#### Entering observation data

Adding a column Using the table window Entering data

Summary statistics

#### Scatter plots

Simple scatter plots Pushing values to layers Cross map comparisons

Exporting data

Conclusion

## UCL Depthmap 7: Data Analysis

Alasdair Turner

Version 7.12.00c

## ▲□▶ ▲圖▶ ▲≣▶ ▲≣▶ = 差 = 釣�?

# Outline

## Depthmap Data

## Alasdair Turner

## Introduction

## Getting started

Preparing VGA and axial analyses Importing a MIF/MID data file

## Entering observation data

Adding a column Using the table window Entering data

## Summary statistics

## Scatter plots

Simple scatter plots Pushing values to layers Cross map comparisons

## Exporting data

## Conclusion

#### Introduction

#### Getting started

Preparing VGA and axial analyses Importing a MIF/MID data file

#### Entering observation data

Adding a column Using the table window Entering data

Summary statistics

#### Scatter plots

Simple scatter plots Pushing values to layers Cross map comparisons

Exporting data

Conclusion

▲□▶ ▲圖▶ ▲≣▶ ▲≣▶ = 悪 = 釣�?

Although Depthmap is primarily a graph analysis tool, it does allow you to investigate data that you produce.

This tutorial will show you how to look at summary statistics about attributes, compare attributes with each other through scatter plots, and compare attributes to observation data that you have collated. If you want to do more detailed data analysis than are described here, you may also want to export data from Depthmap, and so a basic text file export is described in this tutorial.

The tutorial assumes that you can already produce visibility graph analyses and axial map analyses.

## Introduction

#### Getting started

Preparing VGA and axial analyses Importing a MIF/MID data file

### Entering observation data

Adding a column Using the table window Entering data

Summary statistics

## Scatter plots

Simple scatter plots Pushing values to layers Cross map comparisons

Exporting data

Depthmap Data

### Alasdair Turner

#### Introduction

#### Getting started

Preparing VGA and axial analyses Importing a MIF/MID data file

#### Entering observation data

Adding a column Using the table window Entering data

#### Summary statistics

#### Scatter plots

Simple scatter plots Pushing values to layers Cross map comparisons

Exporting data

Conclusion

## In this section, we load some data into Depthmap ready for analysis. Pointers on how to display Depthmap layers and how to import MIF/MID files from MapInfo are given.

◆□▶ ◆□▶ ◆臣▶ ◆臣▶ 三臣 - のへで

# Open file

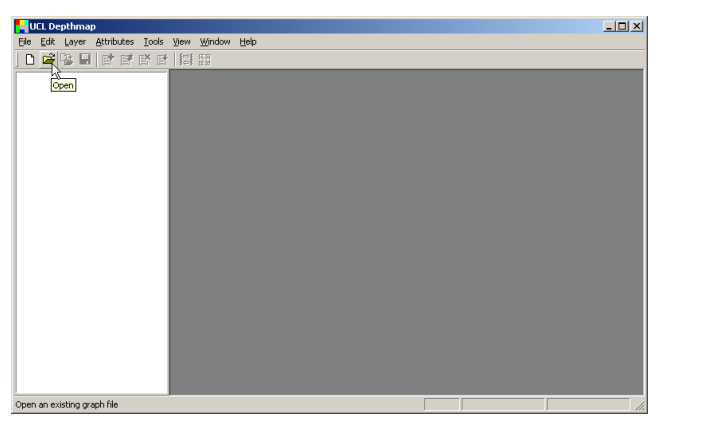

We will start by opening a graph previously prepared which includes both a VGA map and an axial map. To open a saved file, select 'Open' from the 'File' menu or click the 'Open' icon on the main tool bar.

## Depthmap Data

## Alasdair Turner

#### Introduction

#### Getting started

Preparing VGA and axial analyses

Importing a MIF/MID data file

#### Entering observation data

Adding a column Using the table window Entering data

Summary statistics

#### Scatter plots

Simple scatter plots Pushing values to layers Cross map comparisons

Exporting data

# Open file

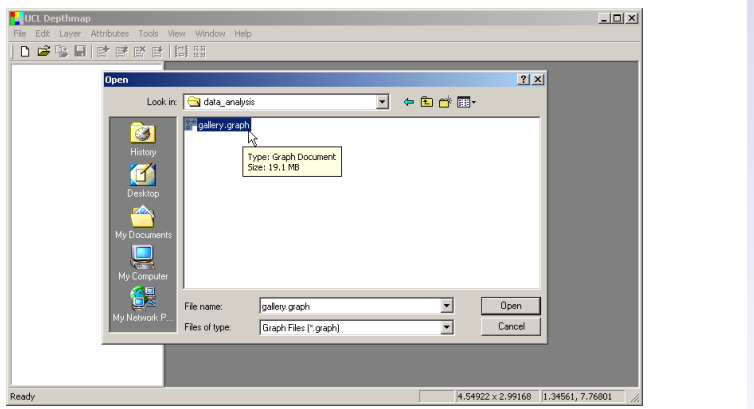

We will open the gallery.graph graph file, which contains both VGA and axial analysis of a gallery layout.

This file is available from the tutorials folder on the Depthmap website as one of the files included in gallery.zip.

## Depthmap Data

## Alasdair Turner

#### Introduction

#### Getting started

Preparing VGA and axial analyses

Importing a MIF/MID data file

#### Entering observation data

Adding a column Using the table window Entering data

Summary statistics

#### Scatter plots

Simple scatter plots Pushing values to layers Cross map comparisons

Exporting data

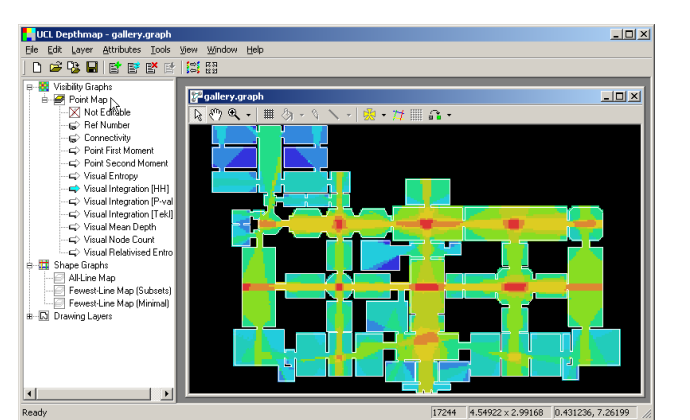

The graph file displays the visibility graph layer by default.

## Depthmap Data

### Alasdair Turner

#### Introduction

#### Getting started

## Preparing VGA and axial analyses

Importing a MIF/MID data file

#### Entering observation data

Adding a column Using the table window Entering data

Summary statistics

#### Scatter plots

Simple scatter plots Pushing values to layers Cross map comparisons

Exporting data

Conclusion

## ▲ロト ▲母 ト ▲目 ト ▲目 ト ● ○ ● ● ● ●

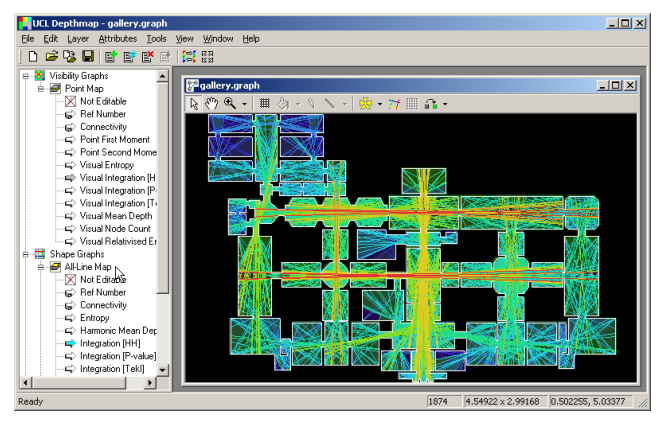

Clicking on a second layer of a different graph type will promote the new layer to the topmost layer, and place the original layer behind it. You can hide the topmost layer by clicking on it again.

## Depthmap Data

## Alasdair Turner

#### Introduction

#### Getting started

## Preparing VGA and axial analyses

Importing a MIF/MID data file

#### Entering observation data

Adding a column Using the table window Entering data

Summary statistics

#### Scatter plots

Simple scatter plots Pushing values to layers Cross map comparisons

Exporting data

## Import data layer

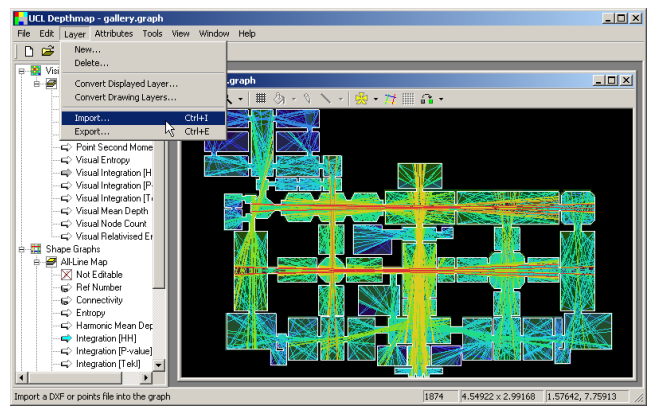

In addition to the graph information, we will import MapInfo data from a pair of MIF and MID files.

Use 'Import' from the 'Layer' menu, or click the 'Import' tool from the main tool bar, to import the files.

## Depthmap Data

## Alasdair Turner

#### Introduction

#### Getting started

Preparing VGA and axial analyses

Importing a MIF/MID data file

#### Entering observation data

Adding a column Using the table window Entering data

Summary statistics

#### Scatter plots

Simple scatter plots Pushing values to layers Cross map comparisons

Exporting data

Conclusion

## ▲□▶ ▲圖▶ ▲臣▶ ▲臣▶ 三臣 - のへで

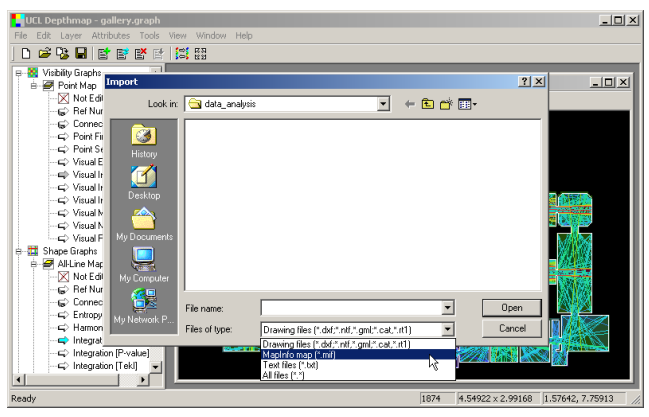

Change the import file type to 'mif' using the drop down menu.

## Depthmap Data

### Alasdair Turner

#### Introduction

#### Getting started

Preparing VGA and axial analyses

Importing a MIF/MID data file

#### Entering observation data

Adding a column Using the table window Entering data

Summary statistics

#### Scatter plots

Simple scatter plots Pushing values to layers Cross map comparisons

Exporting data

Conclusion

## ▲□▶ ▲圖▶ ▲臣▶ ▲臣▶ 三臣 - のへで

## Import data layer

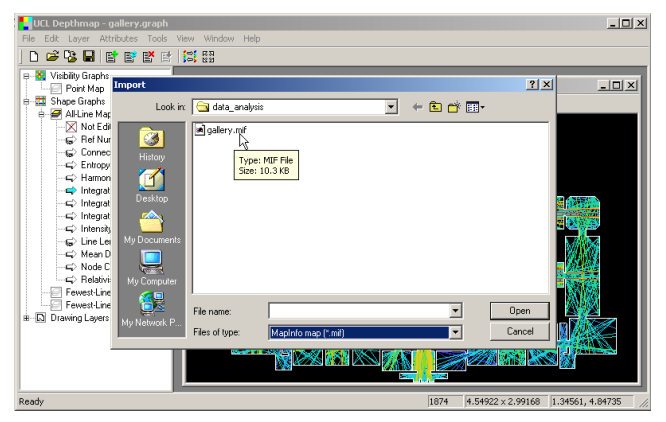

We will import the pair of files gallery.mif and gallery.mid. These files are available from the tutorials folder on the Depthmap website as two of the files included in gallery.zip. Note that *both* files need to be in the same folder, even though we open them by selecting gallery.mif.

## Depthmap Data

## Alasdair Turner

#### Introduction

#### Getting started

Preparing VGA and axial analyses

Importing a MIF/MID data file

#### Entering observation data

Adding a column Using the table window Entering data

Summary statistics

#### Scatter plots

Simple scatter plots Pushing values to layers Cross map comparisons

Exporting data

## Import data layer

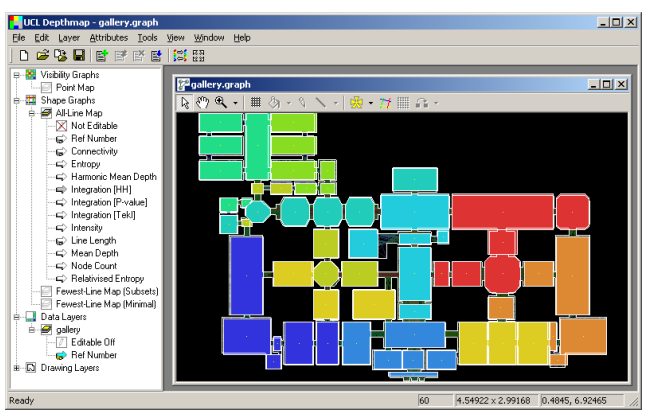

We will use the polygons in these files for a basis to enter some dummy observation data.

However, note that you do not need to use MapInfo to create them. The polygons in gallery.mif and gallery.mid were drawn in Depthmap. See the Convex Space Analysis tutorial for information about how to draw your own polygon data.

## Depthmap Data

## Alasdair Turner

#### Introduction

#### Getting started

Preparing VGA and axial analyses

Importing a MIF/MID data file

#### Entering observation data

Adding a column Using the table window Entering data

Summary statistics

#### Scatter plots

Simple scatter plots Pushing values to layers Cross map comparisons

Exporting data

You might import observation data from other software — for example, from MapInfo — but it is also fairly easy to enter observation data into Depthmap directly.

For the purposes of this section, I will assume that we have *room through movement* data. That is, the number of people passing into and out of a room during a period of time. We will mark the through movement on each room.

Note that typically, in space syntax analysis, researchers will be entering gate counts rather than through movement. That is, the number of pedestrians crossing a notional line across a pavement, door threshold or sidewalk.

## Depthmap Data

## Alasdair Turner

#### Introduction

#### Getting started

Preparing VGA and axial analyses Importing a MIF/MID data file

### Entering observation data

Adding a column Using the table window Entering data

Summary statistics

#### Scatter plots

Simple scatter plots Pushing values to layers Cross map comparisons

Exporting data

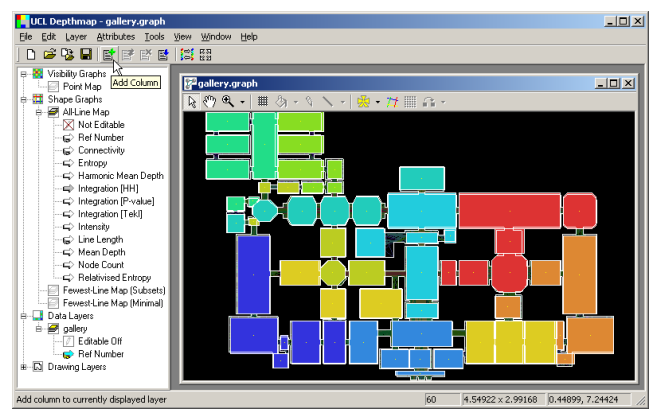

To begin we need a column into which to enter the data. With the data layer uppermost, click on 'Add Column' from the main tool bar, or choose 'Add Column' from the 'Attributes' menu.

## Depthmap Data

## Alasdair Turner

#### Introduction

#### Getting started

Preparing VGA and axial analyses Importing a MIF/MID data file

#### Entering observation data

Adding a column Using the table window Entering data

Summary statistics

#### Scatter plots

Simple scatter plots Pushing values to layers Cross map comparisons

Exporting data

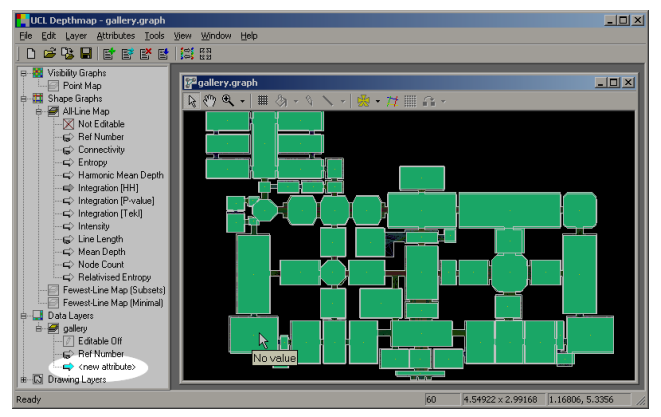

A new column, called <new attribute> is added, with no values inserted.

## Depthmap Data

## Alasdair Turner

#### Introduction

#### Getting started

Preparing VGA and axial analyses Importing a MIF/MID data file

#### Entering observation data

Adding a column Using the table window Entering data

Summary statistics

#### Scatter plots

Simple scatter plots Pushing values to layers Cross map comparisons

Exporting data

Conclusion

## ▲ロト ▲母 ト ▲目 ト ▲目 ト ● ○ ● ● ● ●

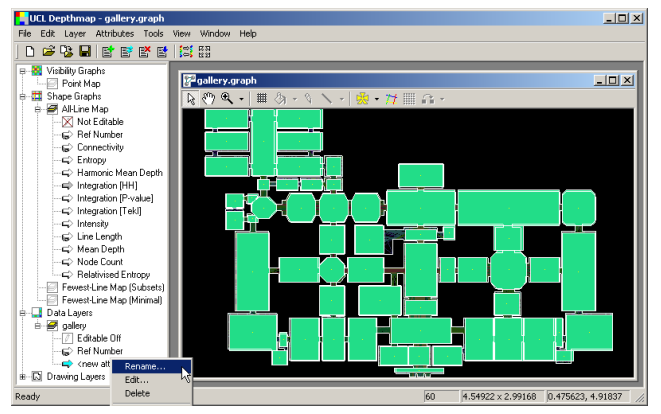

First, let us change the name of the column: either right-click on the column name in the sidebar, or choose 'Rename Column' from the 'Attributes' menu.

## Depthmap Data

## Alasdair Turner

#### Introduction

#### Getting started

Preparing VGA and axial analyses Importing a MIF/MID data file

#### Entering observation data

Adding a column Using the table window Entering data

Summary statistics

#### Scatter plots

Simple scatter plots Pushing values to layers Cross map comparisons

Exporting data

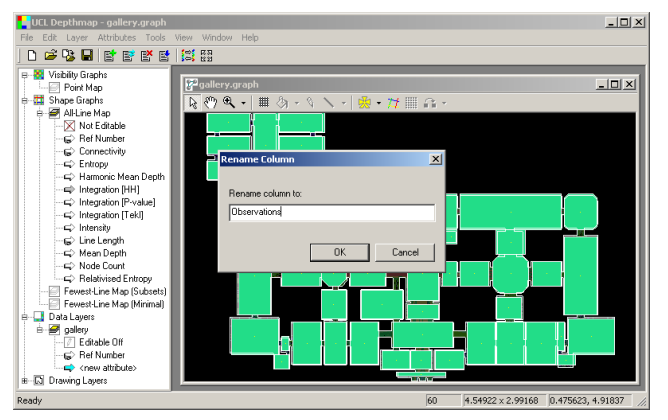

Type in the name for your new column. Note that your version of gallery.mif and gallery.mid already contain the dummy observation data that we will enter here in a column called Dummy\_Observations.

## Depthmap Data

## Alasdair Turner

#### Introduction

#### Getting started

Preparing VGA and axial analyses Importing a MIF/MID data file

#### Entering observation data

Adding a column Using the table window Entering data

Summary statistics

#### Scatter plots

Simple scatter plots Pushing values to layers Cross map comparisons

Exporting data

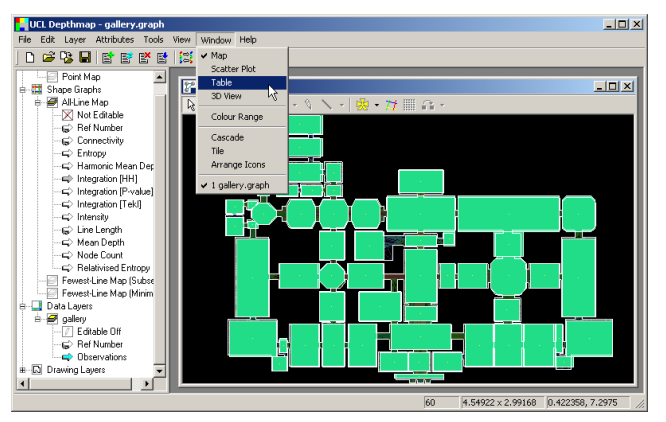

Now that we have a new column, let us open a table or spreadsheet view of the map in order to enter the observation data. From the 'Window' menu, select 'Table'.

## Depthmap Data

### Alasdair Turner

#### Introduction

#### Getting started

Preparing VGA and axial analyses Importing a MIF/MID data file

#### Entering observation data

Adding a column Using the table window Entering data

Summary statistics

#### Scatter plots

Simple scatter plots Pushing values to layers Cross map comparisons

Exporting data

Conclusion

## ▲ロト ▲母 ト ▲目 ト ▲目 ト 一目 - のへぐ

## Table window

| UCL Depthmap - gallery.graph    |                          | _ O ×          |
|---------------------------------|--------------------------|----------------|
| Ele Edit Layer Attributes Tools | View Window Help         |                |
| I D 🚅 🔍 🔲 📑 📑 🛃                 | 101 FR                   |                |
|                                 | <b>1 1 1 1 1</b>         |                |
| Visibility Graphs               | 🗮 gallery.graph:2        |                |
| Shana Granha                    | Def Number + Observati - |                |
| All ine Man                     | Rei Nonder               |                |
| Not Editable                    | 59 * -1                  |                |
| Bef Number                      | 57                       |                |
| - E Connectivitu                | 56 -1                    |                |
| E Entrony                       | 55 -1                    |                |
| - E Harmonic Mean Depth         | 54 -1                    |                |
| Integration [HH]                | 53 -1                    |                |
| - E Integration [Pavalue]       | 52 -1                    |                |
| E Integration [Tek]             | 51 -1                    |                |
| - E Intensity                   | 50 -1                    |                |
| - E Line Length                 | 49 -1                    |                |
| - E Mean Denth                  | 48 -1                    |                |
| E> Node Count                   | 47 -1                    |                |
| Eelativised Entropy             | 46 -1                    |                |
| - Enwest-Line Map (Subsets)     | 45 -1                    |                |
| Eewest-Line Map (Minimal)       | -1                       |                |
| B- Data Lavers                  | 42 -1                    |                |
| e-🖉 nallerv                     | 41 -1                    |                |
| Editable Off                    | 40 -1                    |                |
| Bef Number                      | 39 -1                    |                |
| Observations                    | 38 -1                    |                |
| B ⊡ Drawing Layers              | 37 -1                    | <u> </u>       |
| Ready                           | 60 4.54922 × 2.99168 1.4 | 16101, 7.75025 |

Note that the table shows that every row in the 'Observation' column is set to -1, which represents 'No Value' in Depthmap. The ordering is also by 'Observation', and as all the values are the same, no particular order is shown. Let us order by 'Ref Number' instead. Click on the 'Ref Number' column header.

## Depthmap Data

## Alasdair Turner

#### Introduction

#### Getting started

Preparing VGA and axial analyses Importing a MIF/MID data file

#### Entering observation data

Adding a column Using the table window Entering data

Summary statistics

#### Scatter plots

Simple scatter plots Pushing values to layers Cross map comparisons

Exporting data

| UCL Depthmap - gallery.graph      |                                  |           |
|-----------------------------------|----------------------------------|-----------|
| Ele Edit Layer Attributes Tools   | View Window Help                 |           |
|                                   | l fet na                         |           |
|                                   | 100 00                           |           |
| How Wisibility Graphs             | 🗖 anthony anaphy2                |           |
| Point Map                         | - ganery.graphiz                 |           |
| B G Shape Graphs                  | Ref Number 7 Observations        |           |
| B P All-Line Map                  | -1                               |           |
| Not Editable                      |                                  |           |
| Her Number                        |                                  |           |
| Connectivity                      |                                  |           |
| Entropy                           |                                  |           |
| Harmonic Mean Depth               |                                  |           |
| Integration (HH)                  | 7 -1                             |           |
|                                   | 8 -1                             |           |
|                                   | 9 -1                             |           |
|                                   | 10 -1                            |           |
|                                   | -1                               |           |
|                                   | 12 -1                            |           |
| Node Count     Onlational Enterna | 13 -1                            |           |
| Electropy                         | 14 -1                            |           |
| Fewest-Line Map (Subsets)         | 15 -1                            |           |
| Pewest-Line Map (Minimal)         | 16 -1                            |           |
|                                   |                                  |           |
| Enter gallay                      | 10 -1                            |           |
| Pat Number                        | 20 -1                            |           |
| Descriptions                      | 21 -1                            |           |
| Drawing Lawre                     | 22 -1                            | -         |
| er gal prowing cayers             |                                  |           |
| Ready                             | 60 4.54922 × 2.99168 1.46101, 7. | 75025 //. |

## Depthmap Data

### Alasdair Turner

#### Introduction

#### Getting started

Preparing VGA and axial analyses Importing a MIF/MID data file

#### Entering observation data

Adding a column Using the table window Entering data

Summary statistics

#### Scatter plots

Simple scatter plots Pushing values to layers Cross map comparisons

Exporting data

Conclusion

## 

| UCL Depthmap - gallery.graph                                                                                                    |                                                                                                    |          |
|----------------------------------------------------------------------------------------------------|----------------------------------------------------------------------------------------------------|----------|
| File Edit Layer Attributes Tools                                                                                                    | View Window Help                                                                                                    |          |
| UCL Depthmone - oblery-workh           File Edit Lover Atthocks Tools           File Edit Lover Atthocks Tools           File Edit Lover Atthocks Tools           File Edit Lover Atthocks Tools           File Edit Lover Attor           File Edit Lover Attor           File Ed | Wey         Window         Help           View         State Poly         State Poly           State Poly         State Poly         State Poly           Table         Table         State Poly           Colour Range         -1         State Poly           Colour Range         -1         State Poly           Colour Range         -1         State Poly           Image Interpret Poly         -1         State Poly           Image Interpret Poly         -1         State Poly           Image Interpret Poly         -1         -1           Image Interpret Poly         -1         -1           Image Interpret Poly         -1         -1           Image Interpret Poly         -1         -1           Image Interpret Poly         -1         -1           Image Interpret Poly         -1         -1           Image Interpret Poly         -1         -1           Image Interpret Poly         -1         -1           Image Interpret Poly         -1         -1           Image Interpret Poly         -1         -1           Image Interpret Poly         -1         -1           Image Interequictup         -1         -1 |          |
| Editable Off                                                                                                    | 19 -1                                                                                                    |          |
| 😥 Ref Number                                                                                                    | -1                                                                                                    |          |
| H→G> Ubservations<br>H→G Drawing Layers                                                                                                    |                                                                                                    | -        |
| Arrange windows as non-overlapping tile                                                                                                    | 15 60 4.54922 × 2.99168 1.46101, 7.                                                                                                    | 75025 // |

We can view both the map window and the table window at the same time by selecting 'Tile' from the 'Window' menu.

## Depthmap Data

## Alasdair Turner

#### Introduction

#### Getting started

Preparing VGA and axial analyses Importing a MIF/MID data file

#### Entering observation data

Adding a column Using the table window Entering data

Summary statistics

#### Scatter plots

Simple scatter plots Pushing values to layers Cross map comparisons

Exporting data

## Table window

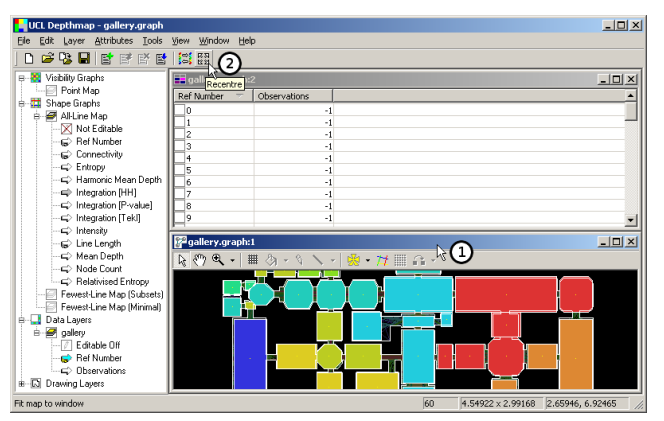

You may want to display Depthmap full screen in order to have a little more room.

I will recentre the map window view by first clicking on the map window title bar to select it, and then clicking on the recentre button.

## Depthmap Data

## Alasdair Turner

#### Introduction

#### Getting started

Preparing VGA and axial analyses Importing a MIF/MID data file

#### Entering observation data

Adding a column Using the table window Entering data

Summary statistics

#### Scatter plots

Simple scatter plots Pushing values to layers Cross map comparisons

Exporting data

## Table window

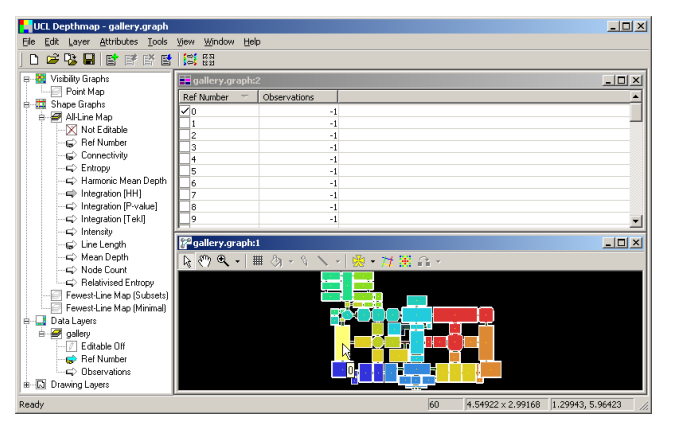

Note that if you select a shape by clicking on it in the map window, the equivalent row in the table window is shown with a tick next to it. Equally, if you select a row in the table window by clicking on the tick box for the row, it is highlighted in the map window.

## Depthmap Data

## Alasdair Turner

#### Introduction

#### Getting started

Preparing VGA and axial analyses Importing a MIF/MID data file

#### Entering observation data

Adding a column Using the table window Entering data

Summary statistics

#### Scatter plots

Simple scatter plots Pushing values to layers Cross map comparisons

Exporting data

| UCL Depthmap - gallery.graph    |                                         | _ 🗆 🗙    |
|---------------------------------|-----------------------------------------|----------|
| Ele Edit Layer Attributes Tools | View Window Help                        |          |
| D 🖻 😘 🖬 📑 🖻 🖻                   | En En                                   |          |
| 🖶 🎇 Visibility Graphs 📃         | 📰 gallery.graph:2                       | -OX      |
| 😑 🛃 Point Map                   | Ref Number 7 Observations               | <b>_</b> |
| Not Editable                    |                                         |          |
| B Her Number                    | 1 5 -1                                  |          |
| - G Connectivity                | 2 -1                                    |          |
| Boint First Moment              | 3 -1                                    |          |
| - E Point Second Mome           |                                         |          |
| Visual Entrony                  | -1                                      |          |
| Visual Integration [H           | 7 -1                                    |          |
| Visual Integration [P           | 8 -1                                    |          |
|                                 | 9 -1                                    | -1       |
| 🖙 Visual Mean Depth             |                                         |          |
| ⊂> Visual Node Count            | gallery.graph:1                         |          |
| ⊂> Visual Relativised Er        | [ ] ( ] ( ] ( ] ( ] ( ] ( ] ( ] ( ] ( ] |          |
| 😑 🛗 Shape Graphs                |                                         |          |
| All-Line Map                    |                                         |          |
| Fewest-Line Map (Subse          |                                         |          |
| Pewest-Line Map (Minim          |                                         |          |
|                                 |                                         |          |
| E gallety                       |                                         |          |
| Bef Number                      |                                         |          |
| - C Observations -              |                                         |          |
|                                 |                                         |          |
| Ready                           | 60 4.54922 × 2.99168 1.52029, 7.        | 22917    |

In order to enter a value for an observation, click on the value you want to change.

## Depthmap Data

### Alasdair Turner

#### Introduction

#### Getting started

Preparing VGA and axial analyses Importing a MIF/MID data file

#### Entering observation data

Adding a column Using the table window Entering data

Summary statistics

#### Scatter plots

Simple scatter plots Pushing values to layers Cross map comparisons

Exporting data

Conclusion

## ・ロット ●日マ ・山マ ・山マ ・

| UCL Depthmap - gallery.graph    |                                    | -OX      |
|---------------------------------|------------------------------------|----------|
| Ele Edit Layer Attributes Tools | View Window Help                   |          |
| ] D 🚅 🧏 🖬 📑 🛒 🖻                 |                                    |          |
| 🖶 🎇 Visibility Graphs 📃         | 📰 gallery.graph:2                  | - O ×    |
| 🖻 🛃 Point Map                   | Ref Number 7 Observations          | <b>_</b> |
| Not Editable                    | 248                                |          |
| Bet Number                      | 1 1                                |          |
| Agent Lounts                    | 2 -1                               |          |
| Diat First Manual               | 3 -1                               |          |
| Point First Moment              | 4 -1                               |          |
| Wave Entropy                    | 5 -1                               |          |
| Visual Integration III          |                                    |          |
| Visual Integration (P.          |                                    |          |
| Visual Integration IT           |                                    |          |
| Visual Mean Depth               | E                                  |          |
| Visual Node Count               | Pallery.graph:1                    | - 🗆 🗵    |
| Visual Relativised Er           | NOG. BASSING.                      |          |
| 🚊 📆 Shape Graphs                |                                    |          |
|                                 |                                    |          |
|                                 |                                    |          |
| Fewest-Line Map (Minim          |                                    |          |
| 😑 🔜 Data Layers                 |                                    |          |
| 😑 🥩 gallery                     |                                    |          |
| Editable Off                    |                                    |          |
| 🕞 Hef Number                    |                                    |          |
| Ubservations                    |                                    |          |
|                                 |                                    |          |
| Ready                           | 60 4.54922 × 2.99168 0.415983, 7.6 | 5081 //  |

Then type in the value for the row. For example, if 248 people moved through this room in an hour, you might type in '248'.

## Depthmap Data

### Alasdair Turner

#### Introduction

#### Getting started

Preparing VGA and axial analyses Importing a MIF/MID data file

#### Entering observation data

Adding a column Using the table window Entering data

Summary statistics

#### Scatter plots

Simple scatter plots Pushing values to layers Cross map comparisons

Exporting data

Conclusion

## ▲□▶ ▲□▶ ▲目▶ ▲目▶ ▲□▶ ▲□▶

## Entering data

| UCL Depthmap - gallery.graph                                                                                                    |                                                                                                    |    |
|----------------------------------------------------------------------------------------------------|----------------------------------------------------------------------------------------------------|----|
| Ele Edit Layer Attributes Tools                                                                                                    | View Window Help                                                                                                    |    |
| ] D 🖻 😼 🖬 📑 🖻 🖻                                                                                                    |                                                                                                    |    |
| Image: Second Second                    | End callery or optic2         I           Ref Number         Observations           0         248           1         1           2         -1           5         -1           6         -1           7         -1           8         -1           9         -1           9         -1           9         -1           9         -1           9         -1           9         -1           9         -1           9         -1           9         -1           9         -1 |    |
| ⇔ Visual Integration [T<br>⇔ Visual Mean Depth                                                                                                    | -1                                                                                                    | -  |
| ⊂> Visual Node Count<br>⊂> Visual Relativised Er                                                                                                    | <mark>P<sup>2</sup>gallery.graph:</mark><br>尾欧 & ↓ ■ 例 × % \ ×   噢 • 灶 麗 品 ×                                                                                                    | 1× |
| Shape Graphs     Addition Map     Fewest-Line Map (Subsc     Fewest-Line Map (Mirim     Data Layers     Gatabae Off     Fewest-Line Map (Mirim     Data Layers     Coltable Off     Fer Number     Coltable Off     Coltable Off     Coltable O |                                                                                                    |    |
| Ready                                                                                                    | 60 4.54922 × 2.99168 1.82147, 7.71105                                                                                                    |    |

To finish entering the value, press the Return key. Notice that as soon as you press Return, the cursor moves to the next row down, and the next room is highlighted in the map view.

## Depthmap Data

### Alasdair Turner

#### Introduction

#### Getting started

Preparing VGA and axial analyses Importing a MIF/MID data file

#### Entering observation data

Adding a column Using the table window Entering data

Summary statistics

#### Scatter plots

Simple scatter plots Pushing values to layers Cross map comparisons

Exporting data

#### UCL Depthmap - gallery.graph - 🗆 × Ele Edit Layer Attributes Tools View Window Help 0 🖻 😘 🖬 📑 🖻 🖬 🕌 🚟 😑 😽 Visibility Granhs gallery.graph:2 \_ 🗆 🗵 🗄 🥔 Point Map Ref Number Observations . Not Editable 248 Ref Number 146 ⇒ Agent Counts 10 Connectivity 82 Point First Moment 1147 Point Second Mome 15 -1 Visual Entropy 16 -1 ⇒ Visual Integration IH -1 Visual Integration (P) 8 -1 Visual Integration [T] 9 C Visual Mean Depth 🚰 gallery.graph:1 - 0 × Visual Node Count Visual Relativised Er ► (\*) ● ■ ■ > > 👷 • 🎁 🖹 🔒 • B T Shape Graphs Al-Line Man Fewest-Line Map (Subse Fewest-Line Map (Minim) B Data Layers 6 🥔 gallery C Editable Off 😴 Ref Number Dbservations 4 Ready 60 4.54922 x 2.99168 -0.70840, 7.7512

Continue to enter the observation values for each room in the plan.

## Depthmap Data

### Alasdair Turner

#### Introduction

#### Getting started

Preparing VGA and axial analyses Importing a MIF/MID data file

#### Entering observation data

Adding a column Using the table window Entering data

Summary statistics

#### Scatter plots

Simple scatter plots Pushing values to layers Cross map comparisons

Exporting data

Conclusion

## ▲ロト ▲母 ▶ ▲臣 ▶ ▲臣 ▶ ● 臣 ● のへで

#### UCL Depthmap - gallery.graph - 101 × 1 Elle Edit Layer Attributes Tools View Window Help 🗅 🖨 😘 🖬 📑 🖻 🖬 👹 🖼 🗄 🥔 Point Map 📕 gallery.graph:2 - U X X Not Editable Ref Number Observations Ref Number 10 248 Close Agent Counts 146 Connectivity 10 C Point First Moment 3 82 Point Second Mome 4 114 Visual Entropy ls 234 Visual Integration IH 16 178 Visual Integration [P] 2595 Visual Integration [T] 8 82 1074 Visual Mean Depth **]**9 Visual Node Count 🚰 gallery.graph:1 - 🗆 × Visual Relativised Er B T Shape Graphs R ( C) Q + H () - ( ) - ( ) -🙁 • 🎽 🗏 🎧 • All-Line Map Fewest-Line Map (Subse Eewest-Line Map (Minim B Data Layers i 🥔 oallerv C Editable Off Ref Number Observations B Drawing Layers 4 Ready 4.54922 × 2.99168 2.56437, 7.67089

Once the data are entered, the table window can be closed.

## Depthmap Data

### Alasdair Turner

#### Introduction

#### Getting started

Preparing VGA and axial analyses Importing a MIF/MID data file

#### Entering observation data

Adding a column Using the table window Entering data

Summary statistics

#### Scatter plots

Simple scatter plots Pushing values to layers Cross map comparisons

Exporting data

Conclusion

## ▲ロト ▲母 ト ▲目 ト ▲目 ト ● ○ ● ● ● ●

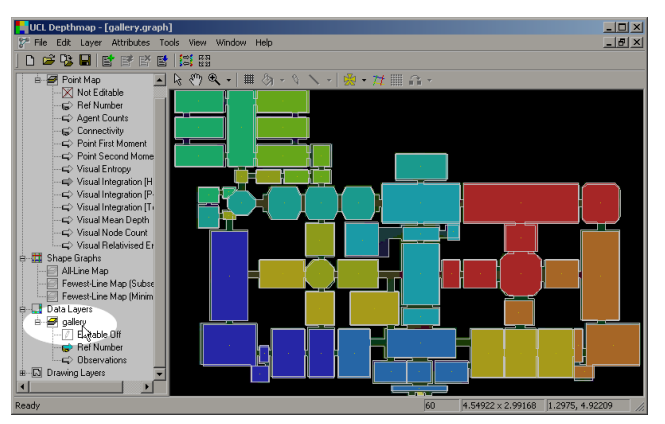

For now we will also hide the observation layer, by clicking on the 'gallery' layer title in the side bar.

## Depthmap Data

## Alasdair Turner

#### Introduction

#### Getting started

Preparing VGA and axial analyses Importing a MIF/MID data file

#### Entering observation data

Adding a column Using the table window Entering data

Summary statistics

#### Scatter plots

Simple scatter plots Pushing values to layers Cross map comparisons

Exporting data

Conclusion

## ▲口> ▲母> ▲目> ▲目> 三日 めんぐ

# Summary statistics

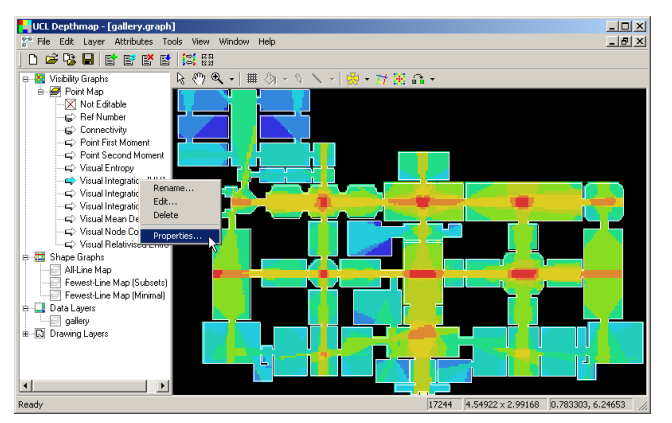

You can obtain summary statistics about a column by right clicking on the column name in the side bar, and then selecting 'Properties' from the menu. Alternatively, you can select 'Column Properties' from the 'Attributes' menu.

## Depthmap Data

## Alasdair Turner

#### Introduction

#### Getting started

Preparing VGA and axial analyses Importing a MIF/MID data file

#### Entering observation data

Adding a column Using the table window Entering data

## Summary statistics

#### Scatter plots

Simple scatter plots Pushing values to layers Cross map comparisons

Exporting data

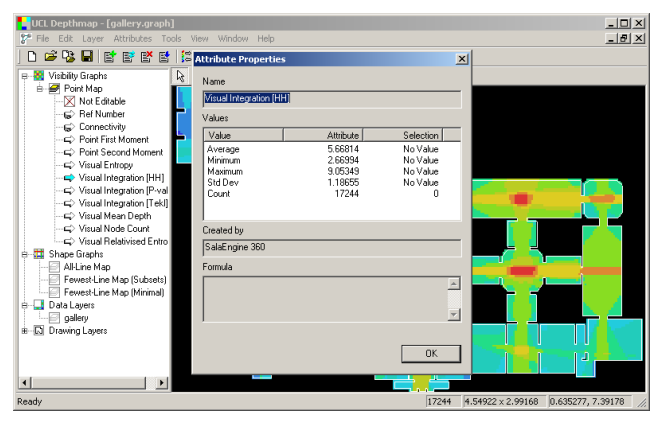

The summary statistics include maximum, minimum, average (mean) and standard deviation of the values, as well as a count of the number of points, lines or shapes in the system.

## Depthmap Data

### Alasdair Turner

#### Introduction

#### Getting started

Preparing VGA and axial analyses Importing a MIF/MID data file

#### Entering observation data

Adding a column Using the table window Entering data

## Summary statistics

#### Scatter plots

Simple scatter plots Pushing values to layers Cross map comparisons

Exporting data

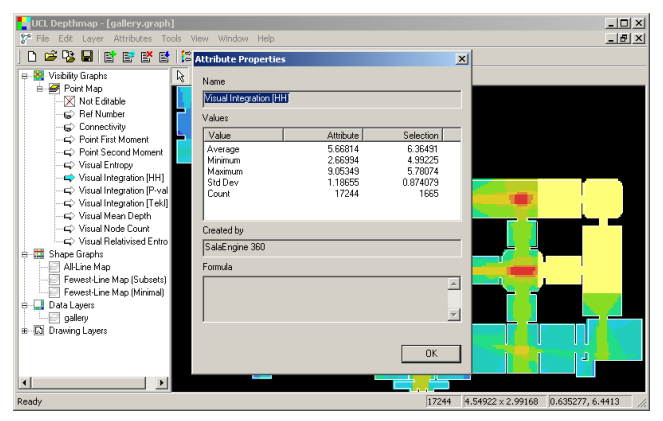

You can compare summary statistics for a range of values against all the values in the system by first selecting the range (or single point) and then choosing 'Properties'.

## Depthmap Data

### Alasdair Turner

#### Introduction

#### Getting started

Preparing VGA and axial analyses Importing a MIF/MID data file

#### Entering observation data

Adding a column Using the table window Entering data

## Summary statistics

#### Scatter plots

Simple scatter plots Pushing values to layers Cross map comparisons

Exporting data

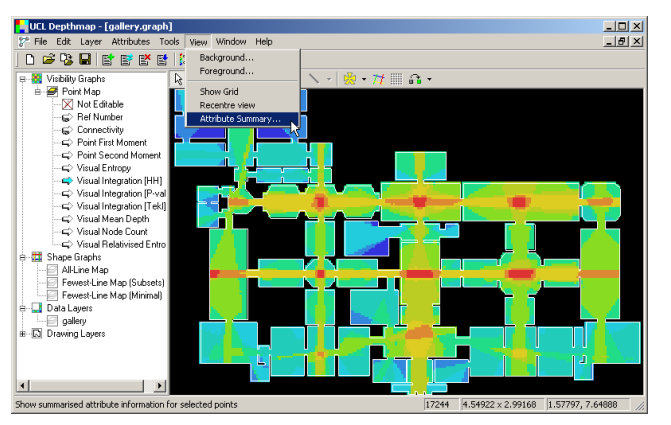

In addition to the per column summary statistics, you can get a briefer set of statistics for all the attributes that have been calculated by choosing 'Attribute Summary' from the 'View' menu.

## Depthmap Data

## Alasdair Turner

#### Introduction

#### Getting started

Preparing VGA and axial analyses Importing a MIF/MID data file

#### Entering observation data

Adding a column Using the table window Entering data

## Summary statistics

#### Scatter plots

Simple scatter plots Pushing values to layers Cross map comparisons

Exporting data

| Image: Test Layer         Athebase         Total View         Window Hep           Image: Test Layer         Image: Test Layer                                                                                                    | LCL Depthmap - [gallery.graph]                      |                |            |                   |                 |
|----------------------------------------------------------------------------------------------------|-----------------------------------------------------|----------------|------------|-------------------|-----------------|
| Image: Constraint of the state of the state of the s             | 🌮 File Edit Layer Attributes Tools View Window Help |                |            |                   | _ 8 ×           |
| ■         Mathylograph         ■         ■         >         >         >         >         >         >         >         >         >         >         >         >         >         >         >         >         >         >         >         >         >         >         >         >         >         >         >         >         >         >         >         >         >         >         >         >         >         >         >         >         >         >         >         >         >         >         >         >         >         >         >         >         >         >         >         >         >         >         >         >         >         >         >         >         >         >         >         >         >         >         >         >         >         >         >         >         >         >         >         >         >         >         >         >         >         >         >         >         >         >         >         >         >         >         >         >         >         >         >         >         >         >         <                                                                                                    |                                                     |                |            |                   |                 |
| Point Mo         Attribute Summary         X                                                                                                    | 😑 🍇 Visibility Graphs 🛛 🗼 🖑 🔍 + 🏢 🖉 -               | 8 N - 1 👾 - 12 |            |                   |                 |
| Not Edit         Minimum         Average         Maximum           - Grane         Correctivity         34         623.819         2494           - Grane         Pain First Moment         2.79408         44.01.02         24.40.82           - Grane         Pain First Moment         0.298         44.01.02         24.40.82           - Grane         Visual Firo         1.4944.41         1.6861.82         2.1986           - Grane         0.228         4.437.279         0.4944.92         0.6861.82         2.1986           - Grane         0.228.18         0.62311.9         0.6881.42         0.197.52         0.197.52           - Grane         0.228.18         0.62311.9         0.6891.42         0.6891.42         0.197.52           - Grane         0.228.18         0.62311.9         0.6891.42         0.6891.42         0.6891.42         0.6891.42           - Grane         0.4891.9         0.64541.1         0.64891.42         0.6891.42         0.6891.42         0.6891.42         0.6891.42         0.6891.42         0.6891.42         0.6891.42         0.6891.42         0.6891.42         0.6891.42         0.6891.42         0.6891.42         0.6891.42         0.6891.42         0.6891.42         0.6891.42         0.6891.42         0.689                                                                                                    | 😑 🛃 Point Map 🛛 Attribute Summary                   |                |            | ×                 |                 |
| → C         Fel Hur         Althous         Minimum         Average         Misimum           → C         Correctivity         34         623.019         2441           → C         Port Fir         Port First Moment         2.79408         440.102         2440.82           → C         Ports         Ports         Ports         7.9408         440.102         2440.82           → C         Ports         Ports         Ports         7.9408         440.102         2440.82           → Visual Fi         Ports         Ports         7.9408         440.102         2440.82           → Visual Fi         Ports         7.9408         4.3217         0.752.27         7.9408           → Visual File         Ports         7.953.01         9.9772.2         7.9408         9.9772.2           √visual Frequencin Field         0.43433         0.4541         0.48074         0.48074           → C         Visual Frequencin Field         2.8593         3.12403         5.3327           → C         Visual Frequencin Field         2.8593         3.12403         5.32710           → C         Visual Frequencin Entropy         2.19503         2.47695         3.22102           → Dais Layses         Dais Lay                                                                                                    | X Not Edit                                          |                |            |                   |                 |
| → C Connec     Connec     244       → C Point Fit     Pan Fitst Moment     27940     440102       → C Point Fit     Pan Fitst Moment     0.256     447,279       → C Visual Fit     Visual Fit     0.4661     2.3196       → Visual Fit     0.4601     2.3494     1.6661       → Visual Fit     0.4891     0.32534     3.6861       → Visual Fit     0.4891     0.4893     0.4891       → Visual Fit     0.4893     0.4891     0.48914       → Visual Fit     0.4893     0.48914     0.48914       → Visual Fit     0.48913     0.48914     0.48914       → Visual Fit     0.48913     0.48914     0.48914       → Visual Fit     0.48913     0.48914     0.48914       → Visual Fit     0.48914     0.48914     0.48914       → Visual Fit     0.48914     0.48914     0.48914       → O Visual Fit     0.48914     0.48914     0.48914       → O Mata Lavets     7.7244     1.7244     1.7244       → D Stateget     OK     0.4981     0.48914                                                                                                    | Ref Nur Attribute                                   | Minimum        | Average    | Maximum           |                 |
|                                                                                                    | Connectivity                                        | 34             | 823.819    | 2494              |                 |
|                                                                                                    | Point Fir Point First Moment                        | 2.79408        | 440.102    | 2440.82           |                 |
|                                                                                                    |                                                     | 0.296          | 447.279    | 4755.27           |                 |
| →         Visual Internation Failan         235555         235510         905059           →         Visual Internation Failan         0         235510         905059           →         -         Visual Internation Failan         0         235510         905059           →         -         Visual Internation Failan         0         235510         905059           →         -         Visual Internation Failan         0         225939         9352611         905074           →         -         Visual Internation Failan         0         225939         312603         53337           →         -         Visual Internation Failan         0         226999         312603         53337           →         -         Visual Internation Ecurit         17244         17244         17244           →         -         Visual Relationed Entropy         2.08503         2.47895         3.22102           →         Allationed Entropy         2.08503         2.47895         3.22102           →         Distance Entropy         0K         0K         0K                                                                                                    |                                                     | 1.45944        | 1.86861    | 2.31966           |                 |
| C Visualin (Wala Megalaon (Visualing) (Visual Megalaon (Visualing) (Visual Megalaon (Visualing) (Visualing)  | Visual In Visual Integration (HH)                   | 2,66394        | 5.66814    | 9.05349           |                 |
| C Vaulin Vaulin Vauline Argen 225896 312603 530527     C Vaulin Vauli Hoo Count 77244 17244     C Vaulin Vauli Relatived Entropy 206503 247565 322102     C Vaulin Relatived Entropy 206503 247565 322102     Altite Mar      Forwest Line     Data Layes     OK                                                                                                    | Visual Integration (P-value)                        | 0.232186       | 0.492919   | 0.78732           |                 |
|                                                                                                    | Visual In Visual Mean Denth                         | 2.26909        | 3 1 25 0 3 | 5 30337           |                 |
| C Visual N Visual Relativised Entropy 2.08503 2.47685 3.22102     C Visual Relativised Entropy 2.08503 2.47685 3.22102     Alter Nar     Alter Nar     Alter Nar     Daturg Layes     OK                                                                                                    | Visual M Visual Node Count                          | 17244          | 17244      | 17244             |                 |
| C Vau Pl<br>Stape Gapta<br>FreekLine<br>Data Lyper<br>Data Lyper<br>Data Lyper<br>Data Lyper<br>Data Lyper<br>Data Lyper                                                                                                    |                                                     | 2.08503        | 2,47685    | 3.22102           |                 |
| Although and a layers     Drawing Layers                                                                                                    | ⊂> Visual R                                         |                |            |                   |                 |
|                                                                                                    | 🗄 🖽 Shape Graphs                                    |                |            |                   |                 |
| Forward Line     Forward Line     Forward Line     Dawlayes     Dawling Layers                                                                                                    | Al-Line Mac                                         |                |            |                   |                 |
| De Deb Leger     Deb Leger     Deb Leg | - Fewest-Line                                       |                |            |                   |                 |
| Data Layes     Data Layes     OK     OK     O | - Fewest-Line                                       |                |            |                   |                 |
|                                                                                                    | e 🛄 Data Lavers                                     |                |            |                   |                 |
|                                                                                                    | - allerv                                            |                |            | OK                |                 |
|                                                                                                    | B- C Drawing Layers                                 |                |            | UK                |                 |
|                                                                                                    |                                                     |                |            |                   |                 |
|                                                                                                    |                                                     |                |            | 1 1               | - 1 i 🖶 👘       |
|                                                                                                    |                                                     |                |            |                   |                 |
|                                                                                                    | I [] ▶ ]                                            |                |            |                   |                 |
| 17244 & 54922 v 2 99168 1 50785 7 78192 /                                                                                                    | Ready                                               |                | 17244      | 4 54922 y 2 99168 | 1 50785 7 78132 |

If you double click on any attribute in the summary table, then it will take you to the column properties dialog box for that column.

## Depthmap Data

## Alasdair Turner

#### Introduction

#### Getting started

Preparing VGA and axial analyses Importing a MIF/MID data file

#### Entering observation data

Adding a column Using the table window Entering data

## Summary statistics

#### Scatter plots

Simple scatter plots Pushing values to layers Cross map comparisons

Exporting data

Conclusion

## ・ロト ・ 日下・ ・ 田下・ ・ 日下・ く 日下

In this section, we will cover the investigation of data through scatter plots. We will compare attributes with each other, and across maps.

In order to compare across maps, we will need to introduce the 'Push Values to Layer' feature, which copies attributes from one layer to another.

## Depthmap Data

## Alasdair Turner

#### Introduction

#### Getting started

Preparing VGA and axial analyses Importing a MIF/MID data file

#### Entering observation data

Adding a column Using the table window Entering data

Summary statistics

#### Scatter plots

Simple scatter plots Pushing values to layers Cross map comparisons

Exporting data

Conclusion

◆□▶ ◆□▶ ◆臣▶ ◆臣▶ 三臣 - のへで

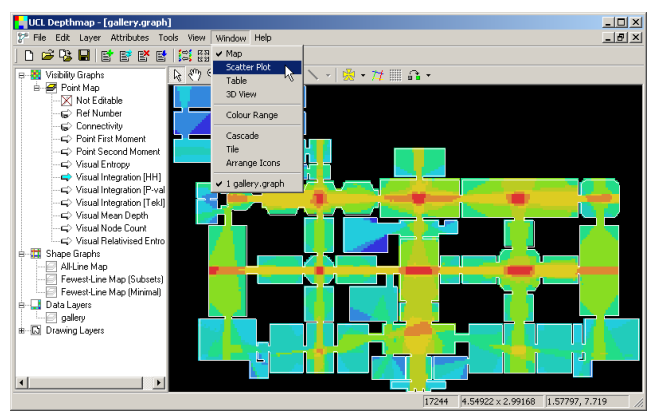

You can open a scatter plot window by selecting 'Scatter Plot' from the 'Window' menu.

## Depthmap Data

### Alasdair Turner

#### Introduction

#### Getting started

Preparing VGA and axial analyses Importing a MIF/MID data file

#### Entering observation data

Adding a column Using the table window Entering data

Summary statistics

#### Scatter plots

Simple scatter plots Pushing values to layers Cross map comparisons

Exporting data

Conclusion

## ▲□▶ ▲圖▶ ▲臣▶ ▲臣▶ 三臣 - のへで

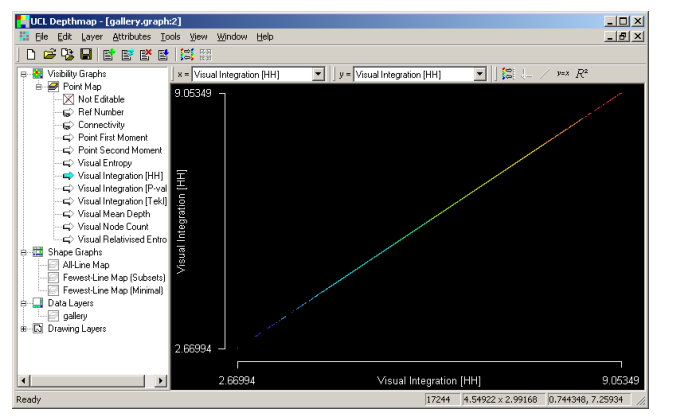

The default is to show the currently displayed attribute on both the x and y axes.

## Depthmap Data

## Alasdair Turner

#### Introduction

#### Getting started

Preparing VGA and axial analyses Importing a MIF/MID data file

#### Entering observation data

Adding a column Using the table window Entering data

Summary statistics

#### Scatter plots

Simple scatter plots Pushing values to layers Cross map comparisons

Exporting data

Conclusion

## ▲口> ▲母> ▲目> ▲目> 三日 めんぐ

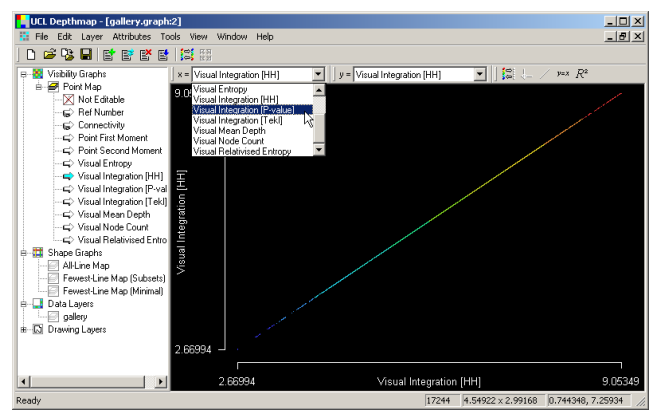

We can change the axes by using the drop down menus at the top of the screen.

## Depthmap Data

## Alasdair Turner

#### Introduction

#### Getting started

Preparing VGA and axial analyses Importing a MIF/MID data file

#### Entering observation data

Adding a column Using the table window Entering data

Summary statistics

#### Scatter plots

Simple scatter plots Pushing values to layers Cross map comparisons

Exporting data

Conclusion

## ▲口> ▲母> ▲目> ▲目> 三日 めんぐ

## Simple scatter plots

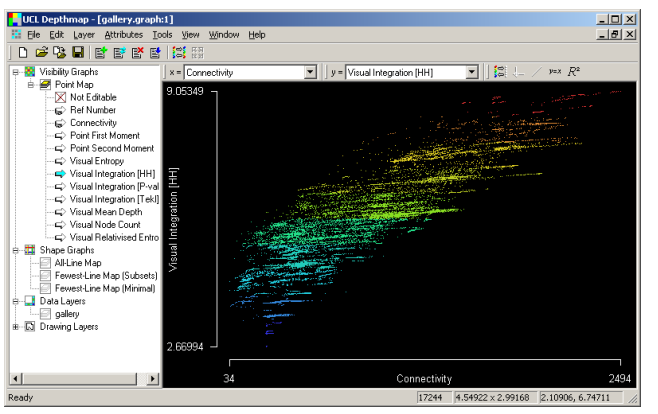

For example, this scatter plot shows the Visual Integration as a function of the Connectivity.

Tip: you can copy the screen using Ctrl-C or by selecting 'Copy Screen' from the 'Edit' menu. The screen shot, which is in vector graphics (which are smooth when printed), can then be pasted into your favourite word-processing or presentation software.

## Depthmap Data

## Alasdair Turner

#### Introduction

#### Getting started

Preparing VGA and axial analyses Importing a MIF/MID data file

#### Entering observation data

Adding a column Using the table window Entering data

Summary statistics

#### Scatter plots

Simple scatter plots Pushing values to layers Cross map comparisons

Exporting data

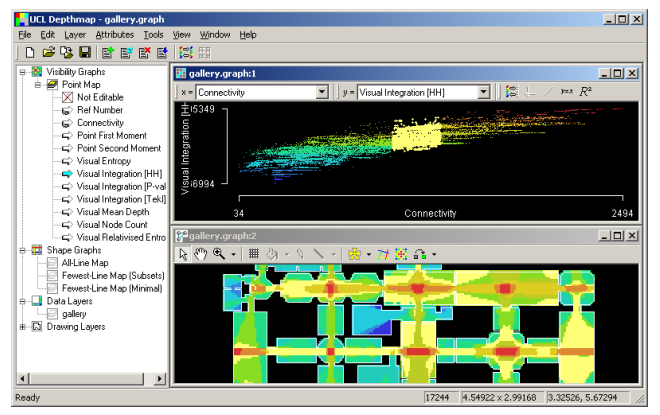

If you tile the windows, using 'Tile' from the 'Window' menu, and then select on the scatter plot window, the range will be highlighted on the map window as well.

## Depthmap Data

### Alasdair Turner

#### Introduction

#### Getting started

Preparing VGA and axial analyses Importing a MIF/MID data file

#### Entering observation data

Adding a column Using the table window Entering data

Summary statistics

#### Scatter plots

Simple scatter plots Pushing values to layers Cross map comparisons

Exporting data

## Simple scatter plots

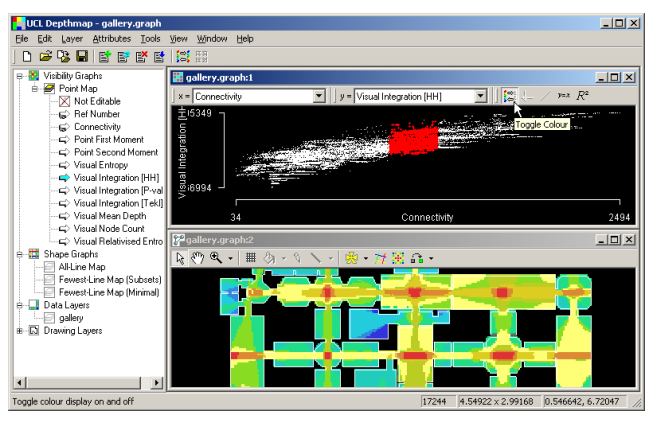

The 'Toggle Colour' button on the scatter-plot window tool bar turns off the colour scale, which you may find useful for preparing printed material. Note that the highlight colour for the selection changes to red, so that it is easily visible against white data points or a white background.

The remaining buttons will be described in the section on comparing data from different maps.

## Depthmap Data

## Alasdair Turner

## Introduction

## Getting started

Preparing VGA and axial analyses Importing a MIF/MID data file

## Entering observation data

Adding a column Using the table window Entering data

## Summary statistics

## Scatter plots

Simple scatter plots Pushing values to layers Cross map comparisons

Exporting data

# Pushing values to another layer

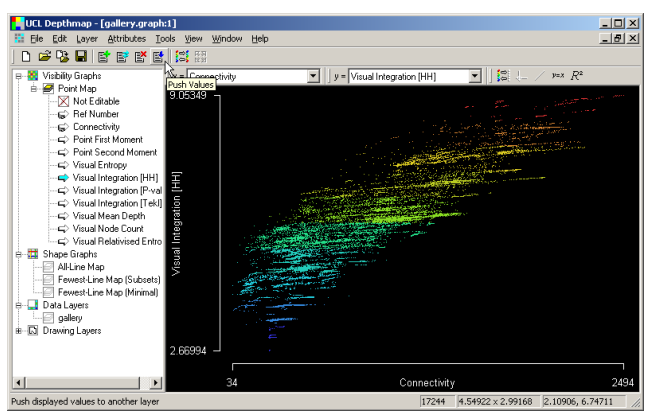

Simple scatter plots are all very well for theoretical comparisons of measures, but they cannot easily be used to compare VGA maps to axial maps, or VGA or axial values to observation data.

In order to make comparable data, we can *push values* from one layer to another layer, either by clicking the 'Push Values' button on the main tool bar, or by selecting 'Push Values to Layer' from the 'Attributes' menu.

## Alasdair Turner

Depthmap Data

#### Introduction

#### Getting started

Preparing VGA and axial analyses Importing a MIF/MID data file

#### Entering observation data

Adding a column Using the table window Entering data

Summary statistics

#### Scatter plots

Simple scatter plots Pushing values to layers Cross map comparisons

Exporting data

## Push values options

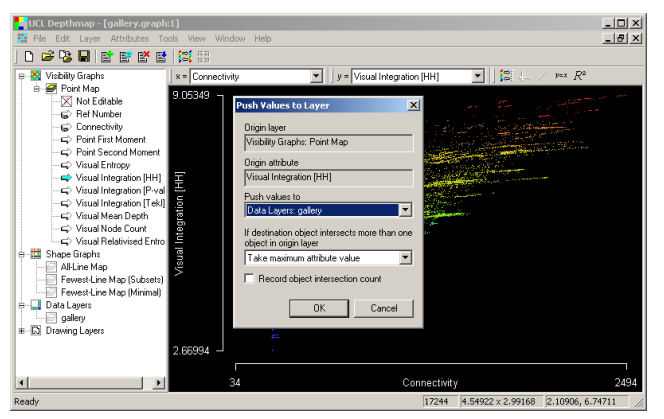

For example, to compare VGA data to observation data, we can collate VGA data by room.

Selecting 'Push Values' when we are viewing the VGA layer automatically selects the 'gallery' layer as the default to which to push the data.

## Depthmap Data

## Alasdair Turner

#### Introduction

#### Getting started

Preparing VGA and axial analyses Importing a MIF/MID data file

#### Entering observation data

Adding a column Using the table window Entering data

Summary statistics

Scatter plots

Simple scatter plots Pushing values to layers Cross map comparisons

Exporting data

## Push values options

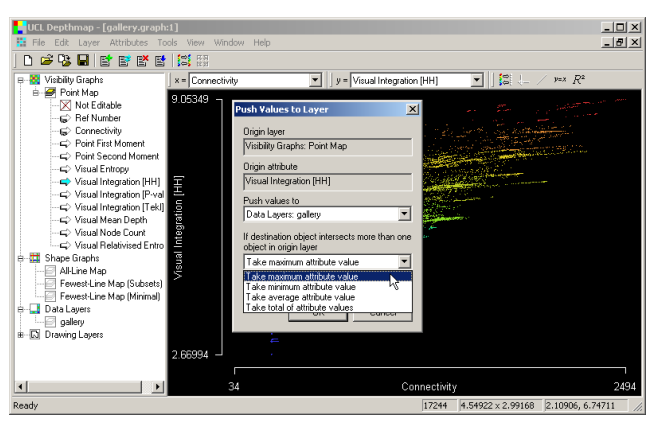

A drop down menu gives us various methods for how the data will be pushed from the VGA layer to the data layer.

Remember that the VGA layer contains points, and the data layer contains polygons representing rooms.

When transferring the data from the VGA layer, many points will intersect each room. We might want to take the maximum point value, the minimum point value, or the average for the whole room.

## 

## Depthmap Data

## Alasdair Turner

#### Introduction

#### Getting started

Preparing VGA and axial analyses Importing a MIF/MID data file

#### Entering observation data

Adding a column Using the table window Entering data

Summary statistics

#### Scatter plots

Simple scatter plots Pushing values to layers Cross map comparisons

Exporting data

## Push values options

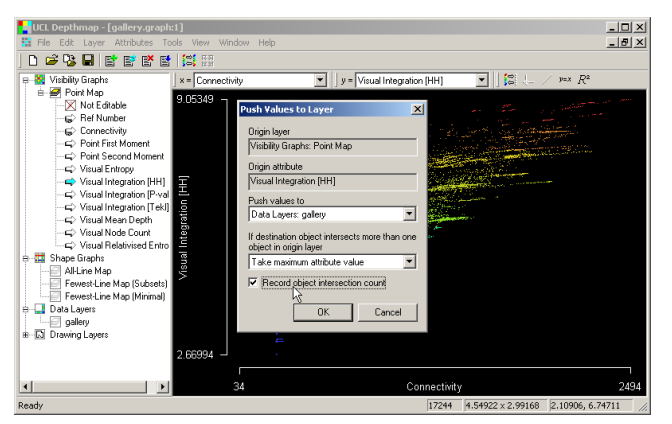

We may also want to know exactly how many points were used to obtain the value transferred to the gallery rooms layer. The 'Record object intersection count' options will create an extra column in the gallery rooms layer to say how many points were used to form the value transferred.

## Depthmap Data

## Alasdair Turner

#### Introduction

#### Getting started

Preparing VGA and axial analyses Importing a MIF/MID data file

#### Entering observation data

Adding a column Using the table window Entering data

Summary statistics

#### Scatter plots

Simple scatter plots Pushing values to layers Cross map comparisons

Exporting data

## Push values restrictions

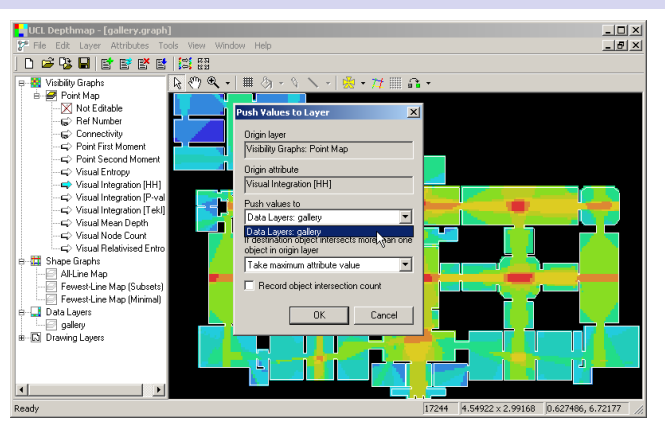

Note that the drop down menu for where to push data does *not* allow us to push data to the axial line layer.

This is because VGA data are recorded for points, and axial line data are recorded for lines. Unless lines are drawn exactly over the VGA grid there will be no overlap of the shapes in the VGA layer and the axial layer.

Therefore, in order to compare the two, a proxy layer containing polygons, such as the gallery rooms layer, is required.

## Depthmap Data

## Alasdair Turner

### Introduction

### Getting started

Preparing VGA and axial analyses Importing a MIF/MID data file

### Entering observation data

Adding a column Using the table window Entering data

Summary statistics

### Scatter plots

Simple scatter plots Pushing values to layers Cross map comparisons

Exporting data

## Push values to layer

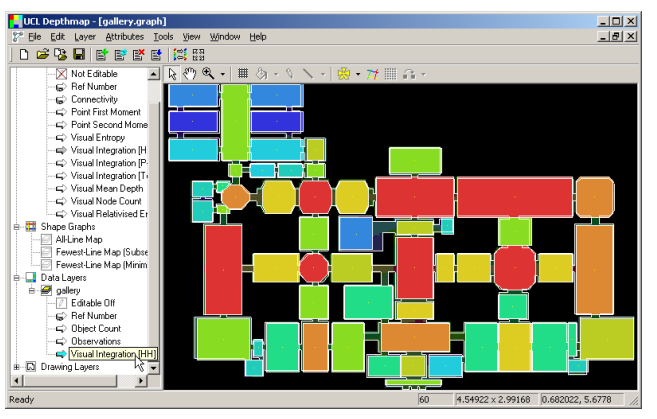

If we click 'OK', and switch to the gallery layer view, by clicking on 'gallery' in the side bar, we see that there are two new columns: 'Visual Integration [HH]' and 'Object Count'.

'Visual Integration [HH]' is, according to the option we chose, the maximum visual integration found within each room polygon. 'Object Count' is the number of points that intersect each room polygon.

## Depthmap Data

## Alasdair Turner

#### Introduction

#### Getting started

Preparing VGA and axial analyses Importing a MIF/MID data file

#### Entering observation data

Adding a column Using the table window Entering data

Summary statistics

#### Scatter plots

Simple scatter plots Pushing values to layers Cross map comparisons

Exporting data

## Cross map comparisons

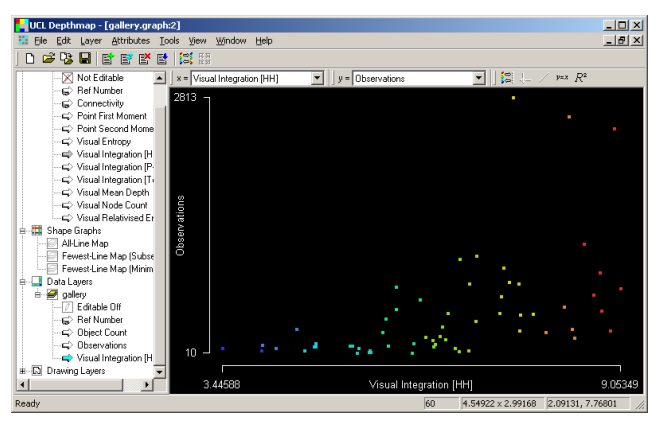

Now that we have data from both observations and VGA in the same layer, we can compare them using the scatter plot window, by selecting 'Scatter Plot' from the 'Window' menu.

There seems to be a positive trend, if not very convincing, but how do we quantify that trend?

## Depthmap Data

## Alasdair Turner

#### Introduction

#### Getting started

Preparing VGA and axial analyses Importing a MIF/MID data file

#### Entering observation data

Adding a column Using the table window Entering data

Summary statistics

#### Scatter plots

Simple scatter plots Pushing values to layers Cross map comparisons

Exporting data

## Cross map comparisons

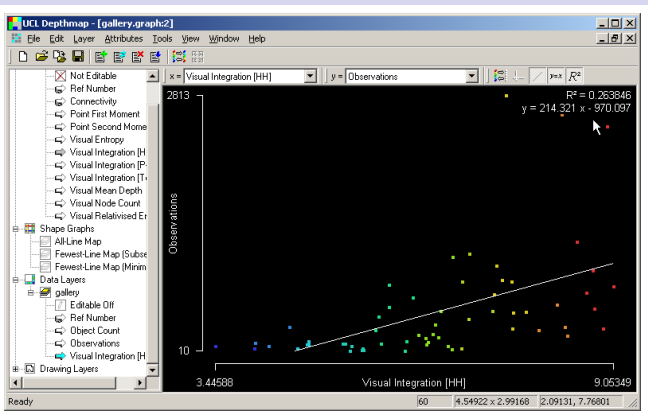

The buttons on the scatter-plot window tool bar give various options for the scatter plot.

- > The 'Trend Line' button shows a best fit line through the data
- ► The y = x button shows the equation of the best fit line in the form y = mx + c
- The  $R^2$  button shows the  $R^2$  correlation coefficient for the data.

In this case  $R^2 = 0.26$  and y = 214x - 970.

## Depthmap Data

## Alasdair Turner

### Introduction

### Getting started

Preparing VGA and axial analyses Importing a MIF/MID data file

### Entering observation data

Adding a column Using the table window Entering data

Summary statistics

### Scatter plots

Simple scatter plots Pushing values to layers Cross map comparisons

Exporting data

## Rescaling an axis

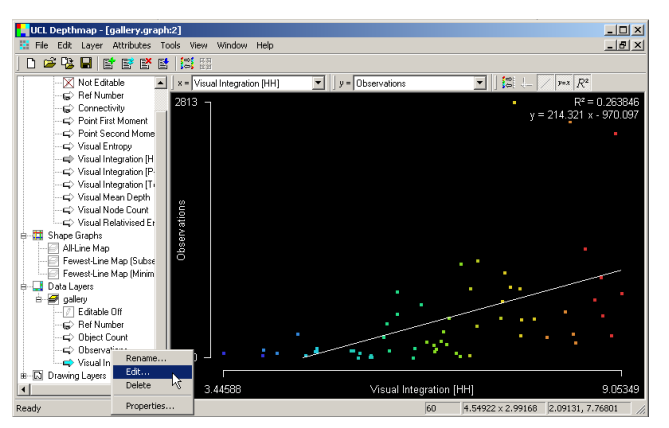

One thing to not about these data is that although the integration data are distributed roughly evenly, the observation data are not. This is a concern for linear correlation, which assumes variables are evenly distributed.

We would be best to convert the observation data to a logarithmic scale. To do this, right click on the 'Observations' attribute in the side bar, and select 'Edit'.

## Depthmap Data

## Alasdair Turner

#### Introduction

#### Getting started

Preparing VGA and axial analyses Importing a MIF/MID data file

#### Entering observation data

Adding a column Using the table window Entering data

Summary statistics

#### Scatter plots

Simple scatter plots Pushing values to layers Cross map comparisons

Exporting data

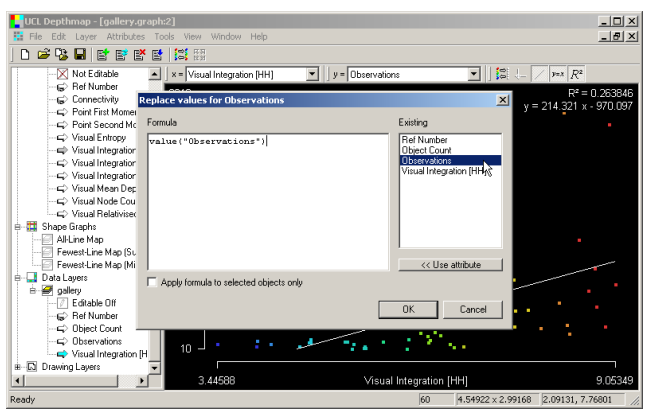

Check that the dialog title bar reads 'Replace values for Observations', and not 'Visual Integration [HH]'.

Now double click on 'Observations' in the right hand window. The text value(''Observations'') will automatically appear in the entry box.

## Depthmap Data

## Alasdair Turner

#### Introduction

#### Getting started

Preparing VGA and axial analyses Importing a MIF/MID data file

#### Entering observation data

Adding a column Using the table window Entering data

Summary statistics

#### Scatter plots

Simple scatter plots Pushing values to layers Cross map comparisons

Exporting data

## Rescaling an axis

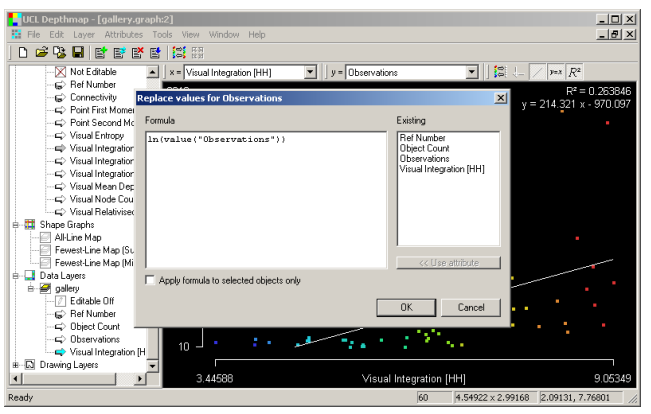

Next alter the entry box text so it reads

ln(value(''Observations'')), and click 'OK'.

This means: take the natural logarithm of the observation values, and replace them in the observation column.

It might have been best to create a new column to store these values rather than overwriting the originals!

## Depthmap Data

## Alasdair Turner

#### Introduction

#### Getting started

Preparing VGA and axial analyses Importing a MIF/MID data file

#### Entering observation data

Adding a column Using the table window Entering data

Summary statistics

#### Scatter plots

Simple scatter plots Pushing values to layers Cross map comparisons

Exporting data

## Rescaling an axis

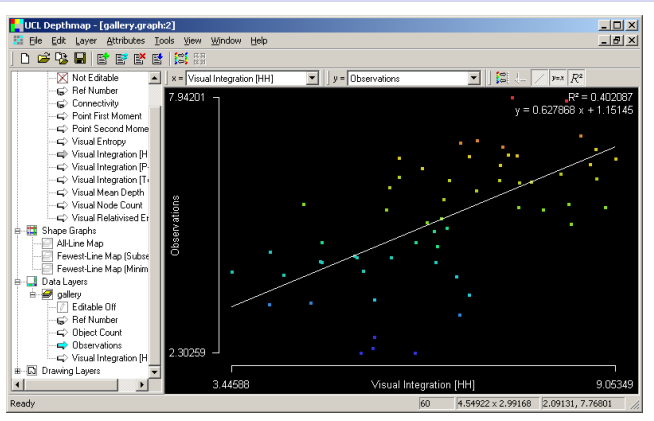

Now both scales are distributed roughly normally, a comparison of the two is possible.

The correlation coefficient  $R^2$  is 0.40.

That is, there is some correspondence between the two, but not striking. This is expected in space syntax theory: a much better measurement of movement is provided by agent-based analysis, not visual integration. For details, see 'To move through space: Lines of vision and movement' 

## Depthmap Data

## Alasdair Turner

Preparing VGA and axial analyses Importing a MIF/MID data

Adding a column Using the table window Entering data

Simple scatter plots Pushing values to layers Cross map comparisons

э

# Pushing data the other way

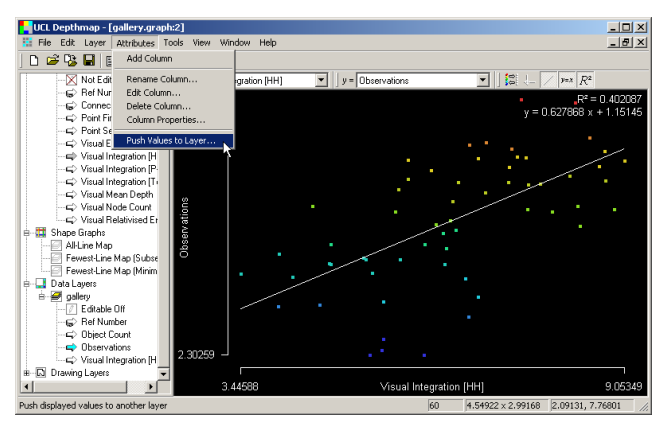

## Depthmap Data

## Alasdair Turner

#### Introduction

#### Getting started

Preparing VGA and axial analyses Importing a MIF/MID data file

#### Entering observation data

Adding a column Using the table window Entering data

Summary statistics

#### Scatter plots

Simple scatter plots Pushing values to layers Cross map comparisons

Exporting data

Conclusion

Note that we do not have to just push data from the VGA layer or axial layer to the data layer. We might, for example, push our data layer to the axial layer.

Select 'Push Values to Layer', either from the main tool bar or the 'Attributes' menu, while the 'gallery' layer is uppermost.

## Pushing data the other way

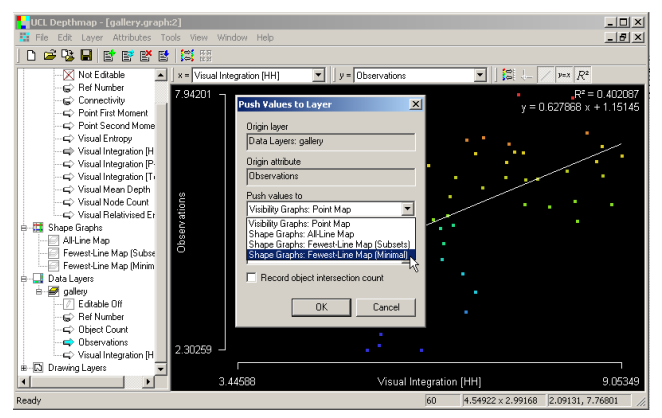

I shall push the 'Observations' values to the 'Fewest-Line Map (Minimal)' axial map.

## Depthmap Data

## Alasdair Turner

#### Introduction

#### Getting started

Preparing VGA and axial analyses Importing a MIF/MID data file

#### Entering observation data

Adding a column Using the table window Entering data

Summary statistics

#### Scatter plots

Simple scatter plots Pushing values to layers Cross map comparisons

Exporting data

Conclusion

## ▲口> ▲母> ▲目> ▲目> 三日 めんぐ

## Pushing data the other way

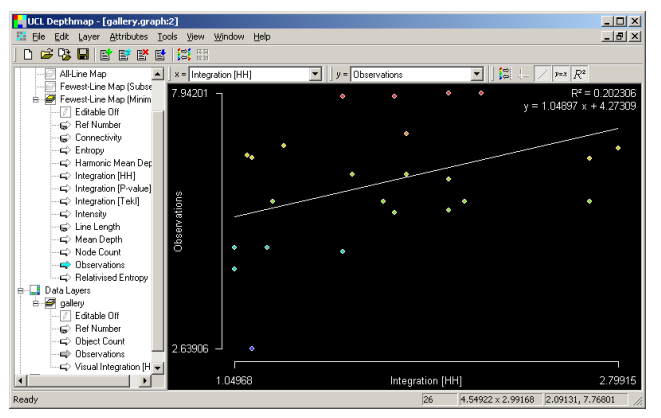

Now I can compare 'Observations' to my axial integration.  $R^2 = 0.20$ , which goes to show that axial line integration within a building is not well related to pedestrian movement<sup>1</sup>.

## Depthmap Data

## Alasdair Turner

#### Introduction

#### Getting started

Preparing VGA and axial analyses Importing a MIF/MID data file

#### Entering observation data

Adding a column Using the table window Entering data

Summary statistics

#### Scatter plots

Simple scatter plots Pushing values to layers Cross map comparisons

Exporting data

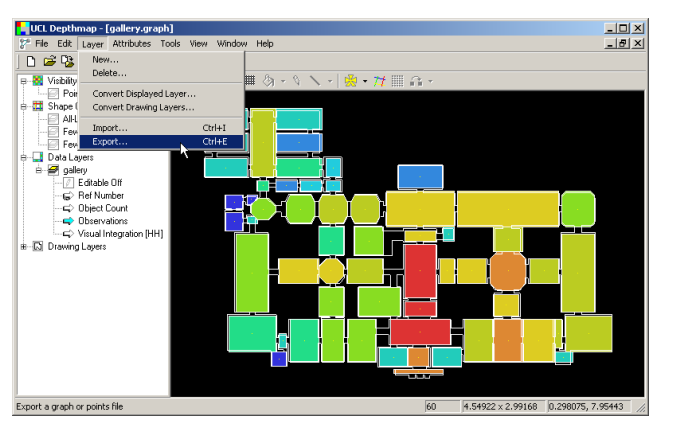

Of course, there are professional statistical analysis packages which can do far more with the data than Depthmap. To get the data into these programs, Depthmap includes an 'Export' option on the 'Layer' menu.

This will export the data from the currently topmost displayed layer: in the case shown, the gallery room layer data.

## Depthmap Data

## Alasdair Turner

#### Introduction

#### Getting started

Preparing VGA and axial analyses Importing a MIF/MID data file

#### Entering observation data

Adding a column Using the table window Entering data

Summary statistics

#### Scatter plots

Simple scatter plots Pushing values to layers Cross map comparisons

Exporting data

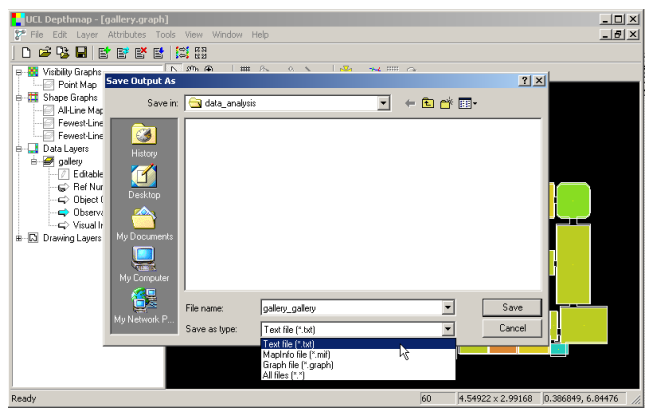

The default save option, a .txt file, produces a tab-delimited text file.

## Depthmap Data

## Alasdair Turner

#### Introduction

#### Getting started

Preparing VGA and axial analyses Importing a MIF/MID data file

#### Entering observation data

Adding a column Using the table window Entering data

Summary statistics

#### Scatter plots

Simple scatter plots Pushing values to layers Cross map comparisons

Exporting data

Conclusion

## ▲ロト ▲母 ▶ ▲臣 ▶ ▲臣 ▶ ● 臣 ● のへで

| 撞 Untitled 1 - Ope | nOffice.org Calc                                  |                              |                                                     |           |                | _ 🗆 🗵       |
|--------------------|---------------------------------------------------|------------------------------|-----------------------------------------------------|-----------|----------------|-------------|
| Eile Edit View I   | nsert Format <u>T</u> ools                        | Data Window                  | Help                                                |           |                | 😓 ×         |
| 🗟 • 🧭 🔳 🤇          | Open                                              | 🥅 .                          |                                                     | ~         | <u>? ×</u>     | III 🔍 I 😲 🔒 |
| Arial              | Look in:                                          | 🔁 data_analys                | sis                                                 | - 🗈 💣 💷 - |                | ð • 📥 • 🖕   |
| A1                 | History<br>Desktop<br>My Documents<br>My Computer | galery_galer                 | Type: Text Document<br>Size: 2.10 KB                |           |                |             |
| 12<br>13<br>14     | My Network P                                      | File name:<br>Files of type: | gallery_gallery.txt<br>Text CSV (*.csv;*.txt;*.xls) | <b>•</b>  | Open<br>Cancel |             |
| 15                 |                                                   | Varian                       |                                                     | -         |                |             |
| 16                 |                                                   | version.                     |                                                     |           |                |             |
| 1/                 |                                                   |                              | Read-only                                           |           |                |             |
| 10                 |                                                   |                              |                                                     |           |                | <b>•</b>    |
| H I F F Shee       | t1/Sheet2/Sheet3                                  |                              |                                                     |           |                | •           |
| Sheet 1/3          | Default                                           |                              | 100% STD                                            |           | Sum=0          |             |

The text file can be imported easily into most data analysis and spreadsheet packages.

## Depthmap Data

## Alasdair Turner

#### Introduction

#### Getting started

Preparing VGA and axial analyses Importing a MIF/MID data file

#### Entering observation data

Adding a column Using the table window Entering data

Summary statistics

#### Scatter plots

Simple scatter plots Pushing values to layers Cross map comparisons

Exporting data

Conclusion

▲□▶ ▲□▶ ▲目▶ ▲目▶ ▲□▶ ▲□▶

| 撞 Unt      | itled1 - 0       | OpenOffice.org       | g Calc                |                       |                         |              |        |          |
|------------|------------------|----------------------|-----------------------|-----------------------|-------------------------|--------------|--------|----------|
| <u>Ele</u> | dit <u>V</u> iew | Insert Form          | nat Tools Data        | Window Help           |                         |              |        | , ×      |
|            | - 63 🛯           | Text Import -        | - [gallery_galle      | ry.txt]               |                         |              | ×      |          |
| :          | Autol            | Import               |                       |                       |                         |              | OK N   | A v      |
| : •••      | Perial           | Ch <u>a</u> racter s | set 🚺                 | estern Europe (Window | is-1252/WinLatin 1)     | -            |        | <u> </u> |
| A1         |                  | From row             | 1                     |                       |                         |              | Cancel |          |
|            | A                | Separator opt        | tions                 |                       |                         |              | Help   | 1 ^      |
| 1          | _                | C Elved w            | idth                  |                       |                         |              |        |          |
| 2          |                  | - Even w             | lucii                 |                       |                         |              |        |          |
| 3          |                  | Separat              | ed by                 |                       |                         |              |        |          |
| 4          |                  | 🔽 Tab                |                       | Comma                 | C Other                 |              |        |          |
| 5          |                  | <br>                 | inden                 |                       |                         |              |        |          |
| 6          |                  | i bign               | CORT                  | i ogace               |                         |              | _      |          |
| 7          |                  | Merç                 | ge <u>d</u> elimiters |                       | Te <u>≾</u> t delimiter |              | •      |          |
| 8          |                  |                      |                       |                       |                         |              |        |          |
| 9          |                  | Fields               |                       |                       |                         |              |        |          |
| 10         |                  | Column typ           | e                     | <b>v</b>              |                         |              |        |          |
| 11         |                  | Standa               | ard Standard          | Standard              | Standard                | Standard A   |        |          |
| 12         |                  | 1 Ref                | cx                    | cy                    | Object Count            | Observations |        |          |
| 13         |                  | 2 0                  | 1.18                  | 5.96                  | -1                      | 5.513429     | -      |          |
| 14         |                  | 3 1                  | 1.18                  | 5.28                  | -1                      | 4.983607     |        |          |
| 15         |                  | 4 2                  | 1.48                  | 5                     | -1                      | 2.302585     |        |          |
| 16         |                  | 5 3                  | 1.52                  | 5.2                   | -1                      | 4.406719     |        |          |
| 17         |                  | 64                   | 1.76                  | 5.2                   | -1                      | 4.736198     | -1     |          |
| 18         |                  | 1                    | 7 08                  | 5.2                   | -1                      | \$ 455371    | -      |          |
| 19         | _                |                      |                       |                       |                         |              |        | <b>•</b> |
| R 4        | E E SF           | neet1 / Sheet2       | / Sheet3 /            | 1141                  |                         |              |        | · •      |
|            |                  |                      |                       |                       |                         |              |        |          |

Open Office (shown here) and Excel detect the correct options to import by default.

## Depthmap Data

### Alasdair Turner

#### Introduction

#### Getting started

Preparing VGA and axial analyses Importing a MIF/MID data file

#### Entering observation data

Adding a column Using the table window Entering data

Summary statistics

#### Scatter plots

Simple scatter plots Pushing values to layers Cross map comparisons

Exporting data

Conclusion

▲□▶ ▲□▶ ▲目▶ ▲目▶ ▲□ シタぐ

| 撞 ga | llery_ | gallery       | r - Ope     | nOffice.org Calo  |                                      |                         |     |                |            | _       |   |
|------|--------|---------------|-------------|-------------------|--------------------------------------|-------------------------|-----|----------------|------------|---------|---|
| Ele  | Edit y | <u>/iew I</u> | nsert       | Format Tools      | <u>D</u> ata <u>W</u> indow <u>B</u> | telp                    |     |                |            |         | × |
| 1    | • 🧭    | 1             | a   🛃       | 🖣 🗟 🖴 🕅           | 1 🍄 📖 🐰                              | ि 🛱 • 🎸 । 🦘 • 👌         | 👶 🛔 | 🖡 🤾 I 🥭 🖌 I 🕯  | MA 🧭 🖻 🗉   | I 🔍   🥐 |   |
| 5    | Aria   | I             |             | • 10              | • B I                                |                         | J % | \$% 53 69   €≣ | ŧ≡   🗖 • 🖇 | •• 📥 •  |   |
| A1   |        |               | •           | $f(x) \Sigma = F$ | Ref                                  |                         |     |                |            |         |   |
|      | A      | В             | C           | D                 | E                                    | F                       | G   | н              | I          | )       | A |
| 1    | Ref    | CX            | сү          | Object Count      | Observations                         | Visual Integration [HH] |     |                |            |         |   |
| 2    | 0      | 1.18          | 5.96        | 798               | 5.51                                 | 8.91                    |     |                |            |         |   |
| 3    | 1      | 1.18          | 5.28        | 531               | 4.98                                 | 6.41                    |     |                |            |         |   |
| 4    | 2      | 1.48          | - 5         | 68                | 2.3                                  | 5.34                    |     |                |            |         |   |
| 5    | 3      | 1.52          | 5.2         | 39                | 4.41                                 | 5.28                    |     |                |            |         |   |
| 6    | 4      | 1.76          | 5.2         | 377               | 4.74                                 | 6.14                    |     |                |            |         |   |
| 7    | 5      | 2.08          | 5.2         | 309               | 5.46                                 | 8                       |     |                |            |         |   |
| 8    | 6      | 2.4           | 5.2         | 356               | 5.18                                 | 6.31                    |     |                |            |         |   |
| 9    | 7      | 3.06          | 5.3         | 498               | 7.86                                 | 8.33                    |     |                |            |         |   |
| 10   | 8      | 2.76          | 5.02        | 160               | 4.41                                 | 5.78                    | 1   |                |            |         |   |
| 11   | 9      | 3.04          | 5.02        | 131               | 6.98                                 | 7.03                    |     |                |            |         |   |
| 12   | 10     | 3.36          | 5.02        | 170               | 4.32                                 | 4.74                    |     |                |            |         |   |
| 13   | 11     | 3.04          | 4.86        | 35                | 6.94                                 | 6.79                    | I   |                |            |         |   |
| 14   | 12     | 3.06          | 5.56        | 147               | 7.94                                 | 7.55                    |     |                |            |         |   |
| 15   | 13     | 3.06          | 5.98        | 570               | 7.81                                 | 8.97                    |     |                |            |         |   |
| 16   | 14     | 3.06          | 6.38        | 125               | 6.64                                 | 6.92                    |     |                |            |         |   |
| 17   | 15     | 3.38          | 6.4         | 42                | 4.11                                 | 5.37                    |     |                |            |         |   |
| 18   | 16     | 2.48          | 6.32        | 269               | 5.58                                 | 4.49                    | 1   |                |            |         | _ |
| 1,0  | 17     | 3.06          | F 68        | 7.25              | 6 57                                 | 9 N4                    |     |                |            |         |   |
| H 4  | ×   ×  | Shee          | <u>t1</u> / |                   | 14                                   |                         |     |                |            |         |   |
| Shee | ±1/1   |               |             | Default           | 1                                    | 00% STD                 |     |                | Sum=0      |         |   |

For polygonal data, the file contains columns cx and cy which are the coordinates of the centroid of the polygon. For point data, the point location x, y is exported, and for line data, the end points x1,y1 and x2,y2 are used.

## Depthmap Data

### Alasdair Turner

#### Introduction

#### Getting started

Preparing VGA and axial analyses Importing a MIF/MID data file

#### Entering observation data

Adding a column Using the table window Entering data

Summary statistics

#### Scatter plots

Simple scatter plots Pushing values to layers Cross map comparisons

Exporting data

Depthmap Data

## Alasdair Turner

#### Introduction

#### Getting started

Preparing VGA and axial analyses Importing a MIF/MID data file

#### Entering observation data

Adding a column Using the table window Entering data

Summary statistics

#### Scatter plots

Simple scatter plots Pushing values to layers Cross map comparisons

Exporting data

Conclusion

This tutorial has covered entering observation (or other) data into existing Depthmap geometry, displaying summary statistics for columns, showing scatter plots and correlation coefficients, as well as exporting data to spreadsheets and data analysis packages. In doing so, it has introduced the key concept within Depthmap of pushing values between layers.

Note that the tutorial has not covered the principles of statistical analysis, and the results shown in the tutorial are for guidance purposes only.